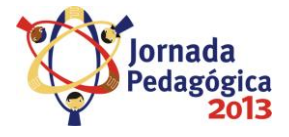

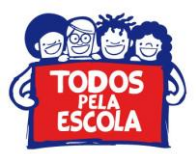

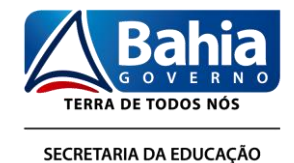

# TUTORIAL PARA ACESSO E USO DO FÓRUM DA JORNADA PEDAGÓGICA

Prezados (as)

Para dirimir as dúvidas que possam surgir durante o processo de organização e/ou realização da Jornada Pedagógica 2013, a Secretaria da Educação disponibilizou dois canais de comunicação com a comunidade escolar, eis eles: atendimento telefônico, através dos números 71 31159006 ou 31159075, e através do Fórum virtual da Jornada. Nesse contexto, para facilitar o uso do último recurso elaboramos o presente tutorial, conforme orientações descritas abaixo.

Desde já desejamos um bom trabalho a tod@s.

# 1. Acessar o endereço: educar.sec.ba.gov.br/forumjornada/

# 2. Clicar em Entrar

| 🗅 Fortalecer as aprendi × 📃                                                                                                    |                           |                   |                           |                                            | X        |
|----------------------------------------------------------------------------------------------------|---------------------------|-------------------|---------------------------|--------------------------------------------|----------|
| ← → C 🗋 educar.sec.ba.gov.br/forumjornada/                                                                                                    |                           |                   |                           | र्द्र <b>Ģ</b>                             | ≡        |
| Vortrada<br>Pedagógica<br>2013<br>Stotemanda<br>Stotemanda<br>Stoteman | s com a Articula          | ação dos          |                           | Q Pesquisar Pesquisar<br>Pesquisa avançada |          |
| ☆ Índice do fórum                                                                                                    |                           |                   |                           | ~A^                                        |          |
|                                                                                                    |                           |                   |                           | ③FAQ ① Entrar                              | <u> </u> |
|                                                                                                    |                           |                   |                           | Bem-vindo: 26 Fev 2013, 22:37              |          |
| Ler mensagens sem resposta • Pesquisar por tópicos ativos                                                                                                    |                           |                   |                           |                                            |          |
| LINHA DIRETA DA SEC COM A ESCOLA. (FÓRUM TIRA DÚVIDA )                                                                                                    | TÓPICOS                   | MENSAGENS         | ÚLTIMA MENSAGEM           |                                            |          |
| Fortalecer as aprendizagens com a Articulação dos Projetos Estruturantes                                                                                                    | 0                         | 0                 | Não há mensagens          |                                            |          |
| ENTRAR                                                                                                    |                           |                   |                           |                                            |          |
| Nome de usuário: Senha: Lembrar minhas                                                                                                    | informações 📃             | Entrar            |                           |                                            | Ξ        |
| ☆ Índice do fórum                                                                                                    | Equipe do fóru            | m • Excluir todos | os cookies deste painel • | Todos os horários são GMT - 3 horas        |          |
| Powered by php88® Forum Softwar<br>Traduzido por: Suporte                                                                                                    | re © phpBB Group<br>phpBB |                   |                           |                                            |          |

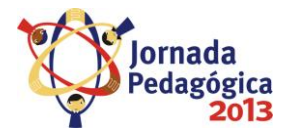

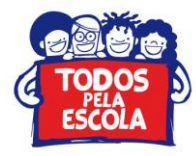

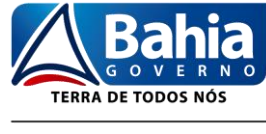

SECRETARIA DA EDUCAÇÃO

#### 3. Aparecerá uma janela solicitando nome de usuário e senha.

| 🗅 Fortalecer as aprendi 🗙 📃                                                                                                    |                                                                                               |
|----------------------------------------------------------------------------------------------------|-----------------------------------------------------------------------------------------------|
| $\leftarrow \Rightarrow \mathbf{C}$ $\square$ educar.sec.ba.gov.br/forumjornada/ucp.php?mode=login                                   | යි 🌚 🗏                                                                                        |
| Pedagógica<br>2013<br>SCOETAMA DA<br>BUXACIO<br>TRANA DE TODOS NOS<br>TRANA DE TODOS NOS<br>TRANA DE TODOS NOS<br>TRANA DE TODOS NOS | izagens com a Articulação dos<br>es Q Pesquisar Pesquisar<br>Pesquisa avançada                |
| ☆ Índice do fórum                                                                                                    | ~A^                                                                                           |
|                                                                                                    | ③FAQ ① Entrar                                                                                 |
| Entrar Nome de usuário: Senha: Lembrar minhas informações Ocultar meus status nesta sessão Entrar                                    |                                                                                               |
|                                                                                                    | Equipe do fórum • Excluir todos os cookies deste painel • Todos os horários são GMT - 3 horas |
| Powered by php8B@ Forum<br>Traduzido por:                                                                                            | Software © php88 Group<br>Suporte php88                                                       |

4. Preencha o nome de usuário com o código SEC da Unidade Escolar e a senha com os números 123456. Caso seja visualizado, conforme ilustrado abaixo, os campos mencionados já na página inicial, o preenchimento das informações poderá ser efetuada na mesma.

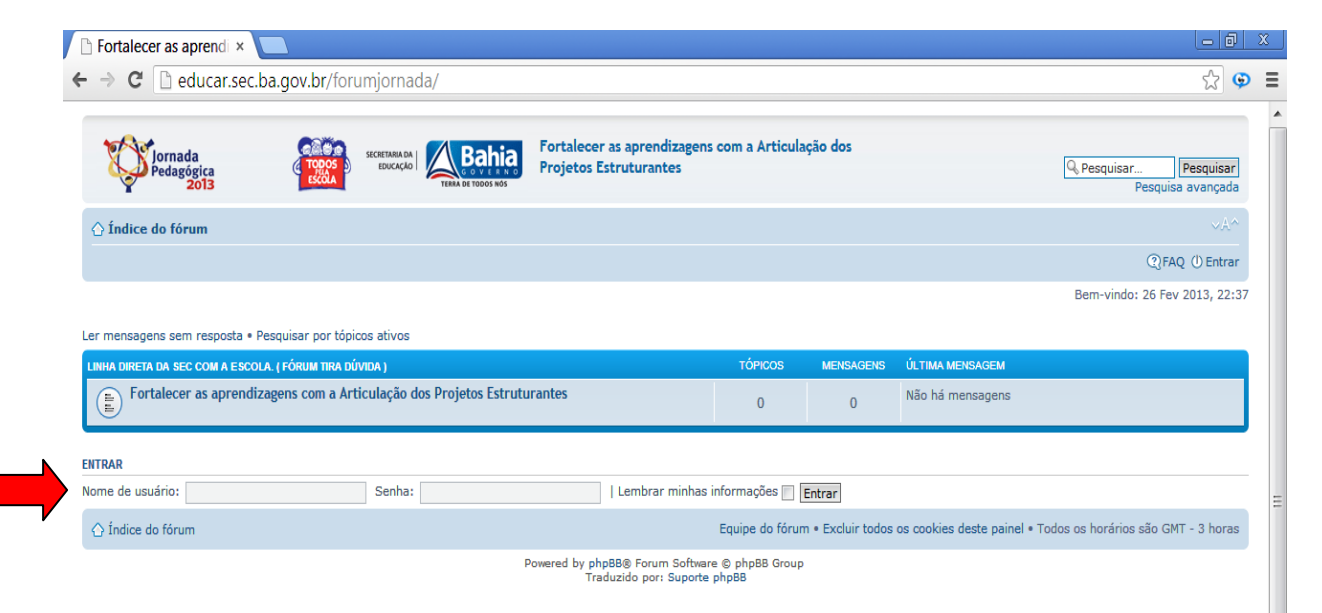

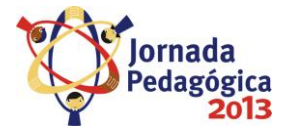

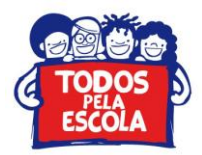

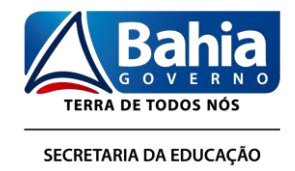

# 5. Depois de efetuado o login, irá aparecer a página abaixo, para visualizar as pergunta e/ou respostas é só clicar em Fortalecer as aprendizagens com a Articulação dos Projetos Estruturantes

| ☆ Índice do fórum                                                                                        |                                             |
|----------------------------------------------------------------------------------------------------|---------------------------------------------|
|                                                                                                    | ~A^                                         |
| E Painel de Controle do Usuário • Ver as suas mensagens                                                  | FAQ 🛞 Membros 🕕 Sair [ analucia.silva1      |
| iem-vindo: 26 Fev 2013, 22:48<br>Painel de Controle do Moderador ]                                       | A sua última visita foi em 26 Fev 2013, 22: |
| er mensagens sem resposta • Ver mensagens não lidas • Ver mensagens novas • Pesquisar por tópicos ativos | Assinalar todos os fóruns como lid          |
| LINHA DIRETA DA SEC COM A ESCOLA (FÓRUM TIRA DÚVIDA) TÓPICOS MENSAGENS ÚLTIMA MENSAGE                    | И                                           |
| E Fortalecer as aprendizagens com a Articulação dos Projetos Estruturantes 0 0 Não há mensage            | ns                                          |

6. Para fazer uma pergunta, após a realização do procedimento anterior, clique em "Criar um novo tópico"

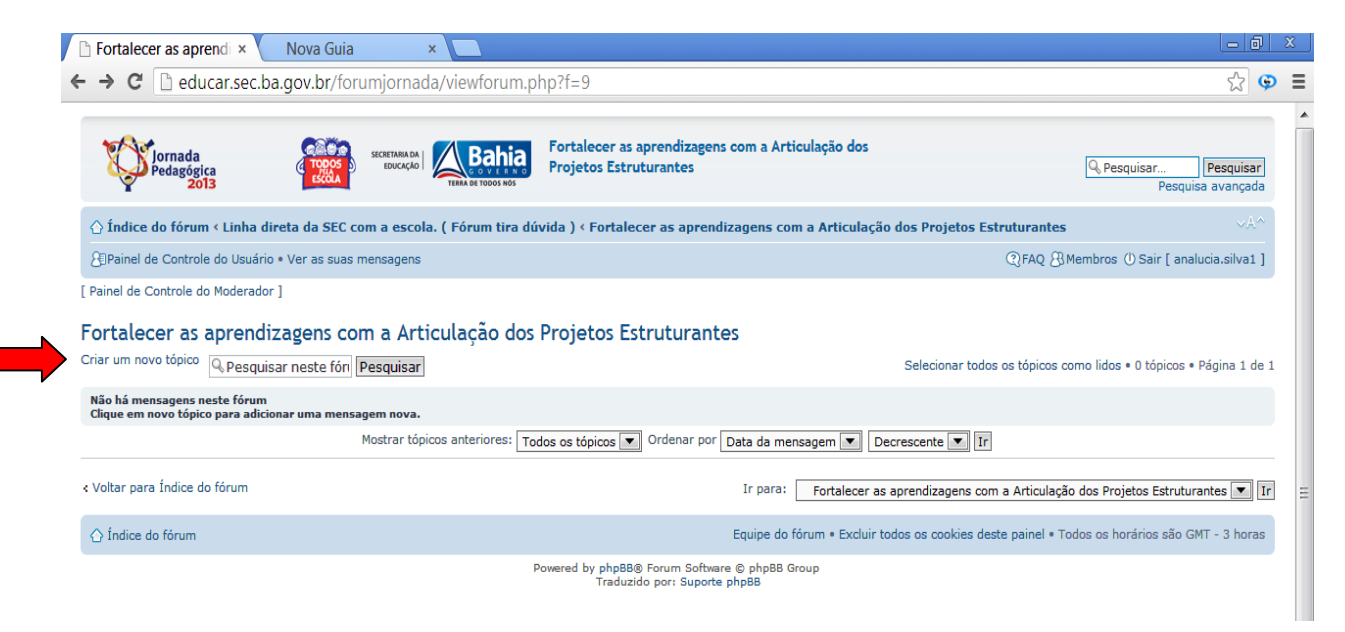

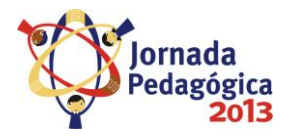

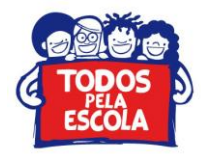

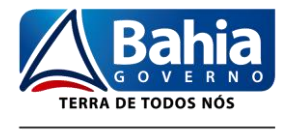

SECRETARIA DA EDUCAÇÃO

### 7. Informe o título, relate a sua dúvida e envie.

| 🗅 Fortalecer as aprendi × Nova Guia × 🗖                                                                                                    |                                                                                             |
|----------------------------------------------------------------------------------------------------|---------------------------------------------------------------------------------------------|
| ← → C C deducar.sec.ba.gov.br/forumjornada/posting.php?mode=post&f=9                                                                                                    | \$\$ <b>♀</b> ≡                                                                             |
| Fortalecer as aprendizagens com a Articulação dos<br>Projetos Estruturantes                                                                                                    | Q. Pesquisar Pesquisar<br>Pesquisa avançada                                                 |
| 🛆 Índice do fórum < Linha direta da SEC com a escola. ( Fórum tira dúvida ) < Fortalecer as aprendizagens com a Articulação dos Projetos E                                                                                                    | struturantes                                                                                |
| Deainel de Controle do Usuário • Ver as suas mensagens                                                                                                    | @FAQ 8 Membros ① Sair [ analucia.silva1 ]                                                   |
| Fortalecer as aprendizagens com a Articulação dos Projetos Estruturantes                                                                                                    |                                                                                             |
| CRIAR UM NOVO TÓPICO                                                                                                    |                                                                                             |
| fcone do tópico: <ul> <li>Nenhum</li> <li>Nenhum</li></ul> | EBCode está Ativo                                                                           |
| Digite nesse espaço a sua dúvida e<br>clique em <b>Enviar</b> . Caso deseja<br>visualizar a mensagem antes de<br>enviar, clique em <b>Prever</b> e depois                                                                                                    | Filajelis šelad eŭves<br>Filaje estă indivos<br>URLs estăo indivos<br>Smilies estăo indivos |
| Salvar rascunho Prever Enviar                                                                                                    |                                                                                             |

8. Caso deseje alterar a senha padrão, após o primeiro acesso, clique em Painel de Controle do Usuário, preencha os campos solicitados e envie.

| Pedagógica<br>2013<br>Scremanda<br>Boucação<br>Externanda<br>Boucação<br>Trana de Totos ado<br>Trana de Totos ado | lecer as aprendizagens<br>tos Estruturantes | com a Articula | ção dos   |                  | Q Pesquisar Pesquisa<br>Pesquisa avança |
|----------------------------------------------------------------------------------------------------|---------------------------------------------|----------------|-----------|------------------|-----------------------------------------|
| Índice do fórum                                                                                                   |                                             |                |           |                  | ~A                                      |
| Painel de Controle do Usuário • Ver as suas mensagens                                                             |                                             |                |           | @faq &i          | Membros ()) Sair ( analucia.silva)      |
| i-vindo: 26 Fev 2013, 23:09<br>inel de Controle do Moderador ]                                                    |                                             |                |           | A sua últ        | ima visita foi em 26 Fev 2013, 22       |
| mensagens sem resposta • Ver mensagens não lidas • Ver mensagens novas • Pesqu                                    | uisar por tópicos ativos                    |                |           |                  | Assinalar todos os fóruns como l        |
| HA DIRETA DA SEC COM A ESCOLA. (FÓRUM TIRA DÚVIDA )                                                               |                                             | TÓPICOS        | MENSAGENS | ÚLTIMA MENSAGEM  |                                         |
| Fortalecer as aprendizagens com a Articulação dos Projetos Estruturantes                                          |                                             | 0              | 0         | Não há mensagens |                                         |
|                                                                                                    |                                             |                |           |                  |                                         |